# **Archdiocese Termination Process**

Status Change Forms (SFC) should be completed, and the appropriate signature secured from the authorized person (pastor, principal) for all terminations. Bookkeepers are to process the status change requests directly in Paylocity.

<u>Once bookkeepers make the change(s) in Paylocity, they must also upload the completed/signed SFC form</u> <u>supporting the change and submit the request.</u> Paylocity will alert the Human Resources department to review the request and approve for processing.

The process for Terminations consists of: (1) Pay out the last paycheck including any vacation accrued (ministry agreement payouts are different) (2) Zeroing and ending the Time Off Accrual, (3) Terminating them in Paylocity so they no longer appear active.

Once a status change form for termination has been signed off by the appropriate authorizer, the following steps must be completed in Paylocity:

# (1) Pay out of the last paycheck

- Pay how much they worked during that pay period (if applicable)
  - including both premiums (if beginning of the month) or the last insurance premium (if end of the month)
    - Per the Affordable Care Act, we must take all insurance premiums that month as we have to give the employee to the end of the month to find new benefits.
- Pay out their remaining vacation

# Vacation Pay Out

- Navigate to HR & Payroll > Employees > Employee Search > Employee Name > Time Off
- Select Setup > Click on edit icon on vacation type line

| ा Employment 🖻 Pay 🧘 Per                              | sonal 🔀 Tir  | ne Off 🛛 🗘 B | enefits 🛛 💣 Care | er         |                 |         |
|-------------------------------------------------------|--------------|--------------|------------------|------------|-----------------|---------|
| Balance History Leave Setup                           |              |              |                  |            |                 |         |
| Manage Time Off Setup<br>Hours Worked Per Day<br>8.00 |              |              |                  |            |                 |         |
| Time Off Types                                        |              |              |                  |            |                 |         |
| Туре 🔿                                                | Accrual Rate | Max Balance  | Max Carry Over   | Start Date | Accrue End Date | Actions |
| LYS75 - LAY SICK 7.5 HOURS                            | 3.461500     | 0.00         | 675.00           | 01/01/2018 | _               | 0 🖻     |
| VITTS - LAY VACATION 7.5 HOURS                        | 5.769200     | 0.00         | 150.00           | 01/01/2018 | _               |         |

• Note available balance and accrual rate

| Accrue Ongoing               |                             |                | Clear and Transfer B                                    | alances                                                           |                                |              |      |
|------------------------------|-----------------------------|----------------|---------------------------------------------------------|-------------------------------------------------------------------|--------------------------------|--------------|------|
| Enabled                      |                             |                | Enabled                                                 |                                                                   |                                |              |      |
| Hours Worked                 | 0.000000 Override           | 2?             | Max Carry Over                                          | 150.000000                                                        | Hours 🗌 Overri                 | ide?         |      |
| Accrual Rate                 | 5.769200                    | Override?      | Available balance above o<br>Used balance is reset to z | arry over max is cleared on Em<br>ero when available balance is c | p Anniversary Date.<br>leared. |              |      |
| Max Balance                  | 0.000000 Hours              | Override?      |                                                         |                                                                   |                                |              |      |
| Time off accrues : Bi-Weekly |                             |                |                                                         |                                                                   |                                |              |      |
| Current Balance              |                             |                |                                                         |                                                                   |                                |              |      |
| Available                    | 92.39 Hours                 |                | Dollars Available                                       | 0.00                                                              |                                |              |      |
| Used                         | 7.50 Hours                  |                | Dollars Used                                            | 0.00                                                              |                                |              |      |
| Total                        | 99.89 Hours                 |                | Dollars Total                                           | 0.00                                                              |                                |              |      |
| Manual Adjustment            |                             |                |                                                         |                                                                   |                                |              |      |
|                              | Starting Hours Change       | Adjusted Hours |                                                         | Starting Dollars                                                  | Change                         | Adjusted Dol | lars |
| Availab                      | 92.39                       | 92.39          | Available                                               | 0.00                                                              | 0.00                           | D            |      |
| Used                         | 7.50                        | 7.50           | Used                                                    | 0.00                                                              | 0.00                           | D            |      |
| Total                        | 99.89                       | 99.89          | Total                                                   | 0.00                                                              | 0.00                           |              |      |
|                              | Termination date 10/08/2020 |                |                                                         |                                                                   |                                |              |      |
| Notes                        |                             |                |                                                         |                                                                   |                                |              |      |
| Save Cancel                  |                             |                |                                                         |                                                                   |                                |              |      |

#### • Calculate Vacation Pay Out

Vacation pay out is the available balance at termination date plus accrual incurred in final pay period. NOTE: Time off balances are updated each pay date.

Add accrual rate to available balance if employee worked entire pay period

Example:

Available Balance 92.39 + accrual rate 5.796 = vacation pay out 98.19

If employee did not work entire final pay period, calculate partial accrual rate and add to balance

Example:

Pay Period - 10/03/2020 - 10/16/2020

Termination date - 10/08/2020 (4 days in final pay period)

Vacation pay out would be 92.39 + 2.32 (5.769/10 x 4 days worked in period = 2.32) = 94.71 hours

- Create payroll batch
- Select EVAC-VACATION earnings code and enter vacation balance pay out hours in the Hours Column and click on SAVE button

| Line Items     Earn/Ded/Tax     Heurs     Amount     Rate Code     Rate     Location     Department       EREG - REGULAR     V     30.0000     0.00    Select     V    Select     V       EVAC-VACATION     V     194.700     0.00    Select     V    Select     V                                                                                                    | Office   | Setup          |
|----------------------------------------------------------------------------------------------------|----------|----------------|
| Earn/Ded/Tax         Heurs         Amount         Rate Code         Rate         Location         Department           EREG - REGULAR         30.0000         0.00        Select         -Select         -Select                             | Office   | Setup<br>Actio |
| Earn/Ded/Tax         Heurs         Amount         Rate Code         Rate         Location         Department           EREG - REGULAR         30.000         0.00         Select -         0.000         Select -         Select -< | Office   | Actio          |
| EREG - REGULAR         V         0.00         Select - V         Select - V         Select - V           EVAC-VACATION         V         94.700         0.00         Select - V         0.0000         Select - V         Select - V                                                                                                    | Select V |                |
| EVAC-VACATION V 947700 0.00 Select V Select V                                                                                                    |          | Delet          |
|                                                                                                    | Select V | Delet          |
| ESICK - SICK         V         0.000         Select         V                                                                                                    | Select V | Delet          |
| EVAC-VACATION         V         0.0000                                                                                                    | Select V | Delet          |
| EHOLM - HOLIDAY - MEMC >         0.000         0.00         Select         >         Select         >                                                                                                    | Select V | Delet          |
| Select V 0 0 Select V Select V                                                                                                    | Select V | Delet          |
| EARNING TOTALS: 124.7100 0                                                                                                    |          |                |
|                                                                                                    |          |                |
| Save Save & Add New Check Delete Check View Check Details Go to Company Set Payroll                                                                                                    |          |                |

HINT: you may also navigate directly to Time off Balances from payroll grid by opening payroll batch created > click on employee name > click on LYVXX balance

| Avail Hours - Dolla | irs                      | Cost Center |             |  |
|---------------------|--------------------------|-------------|-------------|--|
| LYS75               | <u> 19.65 - \$256.68</u> | Location    | <u>9400</u> |  |
| LYV75               | <u>31.04 - \$405.32</u>  | Department  | <u>330</u>  |  |
|                     | <u>(N/A)</u>             | Office      | <u>1742</u> |  |
|                     | <u>(N/A)</u>             |             |             |  |

🖌 🖣 Check 1 of 1 🕨 🕅

You will land in HR & Payroll > Setup and Balance to view accrual rate and balance for vacation time off calculation

| Personal Work Payroll Setup Pay Time Off | Schedules Time 8 | & Labor Custom    | Integration            |         |              |                   |
|------------------------------------------|------------------|-------------------|------------------------|---------|--------------|-------------------|
| Balances Time Off History                |                  |                   |                        |         |              |                   |
| Setup & Balance                          |                  |                   |                        |         |              |                   |
| • Hours Per Work Day 8.0000              | Override?        |                   |                        |         |              |                   |
| Save                                     |                  |                   |                        |         |              |                   |
| Time Off Types                           |                  |                   |                        |         |              |                   |
|                                          |                  |                   |                        |         |              |                   |
| 🗹 Type 🔺                                 | Start Date U     | Jsed Hours / Days | Available Hours / Days | Used \$ | Available \$ | Length Of Service |
| LYS75 - LAY SICK 7.5 HOURS               | 05/29/2018 1     | 4.96 Hours        | 19.65 Hours            | \$0.00  | \$0.00       | 05/29/2018        |
| LYV75 - LAY VACATION 7.5 HOURS           | 05/29/2018 1     | 5.12 Hours        | 31.04 Hours            | \$0.00  | \$0.00       | 05/29/2018        |
| Add Delete Return To Payroll             |                  |                   |                        |         |              |                   |

| setup & balance Details      | i                      |                 |            |      |                                                           |                                                                  |                         |                  |
|------------------------------|------------------------|-----------------|------------|------|-----------------------------------------------------------|------------------------------------------------------------------|-------------------------|------------------|
| • Time Off Type              | LYV75 - LAY VACATION 7 | .5 hours $\vee$ |            |      | Length of Service Date                                    | 5/29/2018                                                        | 🗓 🖂 Overr               | de?              |
| • Start Date                 | <u>5/29/2018</u> × 🗓   | 1               |            |      | Months of Service                                         | 28.88 as of 10/23/2020                                           |                         |                  |
| Accrue End Date              |                        | 1               |            |      |                                                           |                                                                  |                         |                  |
| Accrue Ongoing               |                        |                 |            |      | Clear and Transfer Ba                                     | lances                                                           |                         |                  |
| Enabled                      | 1                      |                 |            |      | Enabled                                                   | ~                                                                |                         |                  |
| Hours Worked                 | 0.000000               | Override?       |            |      | Max Carry Over                                            | 150.00000                                                        | Hours 🗆                 | Override?        |
| Accrual Rate                 | 4.615400               | Hours 🗆 Ov      | erride?    |      | Available balance above ca<br>Used balance is reset to ze | rry over max is cleared on Em<br>ro when available balance is cl | o Anniversary<br>eared. | Date.            |
| Max Balance                  | 0.000000               | Hours 🔲 Ov      | erride?    |      |                                                           |                                                                  |                         |                  |
| Time off accrues : Bi-Weekly |                        |                 |            |      |                                                           |                                                                  |                         |                  |
| Current Balance              |                        |                 |            |      |                                                           |                                                                  |                         |                  |
| Available                    | 31.04 Hours            |                 |            |      | Dollars Available                                         | 0.00                                                             |                         |                  |
| Used                         | 15.12 Hours            |                 |            |      | Dollars Used                                              | 0.00                                                             |                         |                  |
| Total                        | 46.16 Hours            |                 |            |      | Dollars Total                                             | 0.00                                                             |                         |                  |
| Manual Adjustment            |                        |                 |            |      |                                                           |                                                                  |                         |                  |
|                              | Starting Hours         | Change          | Adjusted H | ours |                                                           | Starting Dollars                                                 | Change                  | Adjusted Dollars |
| Available                    | 31.04                  |                 | 31.04      |      | Available                                                 | 0.00                                                             |                         | 0.00             |
| Used                         | 15.12                  |                 | 15.12      |      | Used                                                      | 0.00                                                             |                         | 0.00             |
| Total                        | 46.16                  |                 | 46.16      |      | Total                                                     | 0.00                                                             |                         | 0.00             |

### (2) Zeroing and ending the Time Off Accrual

• Navigate to the HR & Payroll > Employees > Employee Search > Employee Last Name > Time Off tab

| 🏨 Employment 🛛 🖻 Pay         | Ω Personal 🗰 Time Off             | ♡ Benefits @ Career |
|------------------------------|-----------------------------------|---------------------|
| Time Off Available           |                                   |                     |
| LYS75 - LAY SICK 7.5 HOURS 🖉 | LYV75 - LAY VACATION 7.5<br>HOURS | 0                   |
| 48.46 hrs                    | 48.46 hrs                         |                     |

• Select Setup > click on Edit icon under Actions

| 🏨 Employment 🛛 🖉 Pay 🔹 🕅 🕰 Per   | sonal 🔀 🌐 Til | me Off 🛛 🗢  | Benefits 🛛 💣 Ca | reer       |                 |         |
|----------------------------------|---------------|-------------|-----------------|------------|-----------------|---------|
| Balance History Leave Setup      |               |             |                 |            |                 |         |
| Manage Time Off Setup            |               |             |                 |            |                 |         |
| Hours Worked Per Day<br>8.00     |               |             |                 |            |                 |         |
| Time Off Types                   |               |             |                 |            |                 |         |
| Туре 🛆                           | Accrual Rate  | Max Balance | Max Carry Over  | Start Date | Accrue End Date | Actions |
| V LYS75 - LAY SICK 7.5 HOURS     | 3.461500      | 0.00        | 675.00          | 03/30/2020 | - (             | ∥ ₪     |
| V LYV75 - LAY VACATION 7.5 HOURS | 3.461500      | 0.00        | 150.00          | 03/30/2020 | -               | 11      |
|                                  |               |             |                 |            |                 |         |

• Under Setup & Balance enter a termination date under Accrue End Date

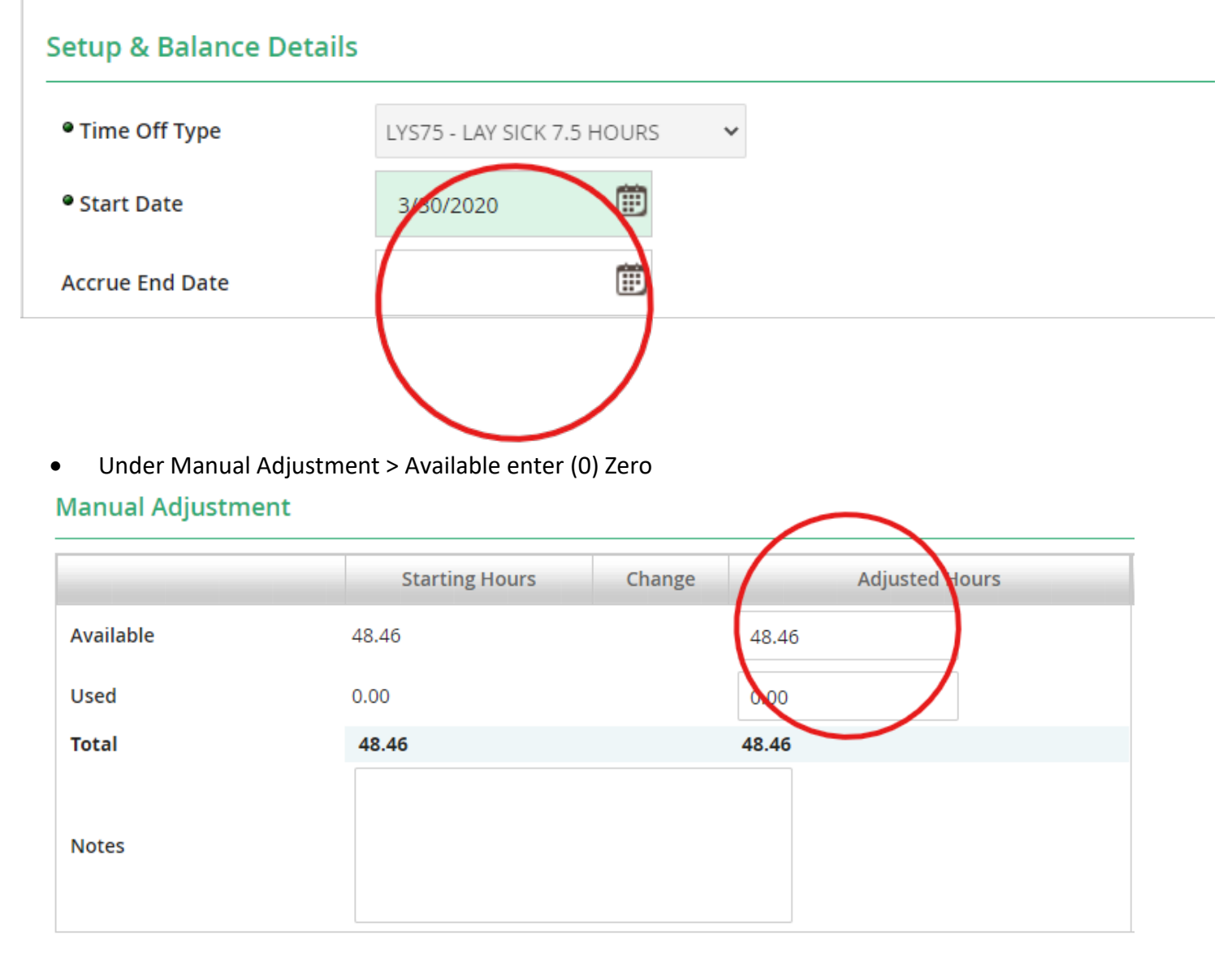

\* The following steps may change depending on new HR processes.

- Note the reason for adjustment (i.e. Termination, transfer etc)
- Save

#### (3) Terminating them in Paylocity so they no longer appear active

• Navigate to the HR & Payroll > Employees > Employee Search > Employee Last Name > Employment Tab > Status and History Sub Tab

| Employ                                                 | /ment       | 🗹 Pay                             | <u> ೧</u> Personal   | Ime Off                         | ♡ Ben           | efits 🛛 💣 Car                        | eer      |
|--------------------------------------------------------|-------------|-----------------------------------|----------------------|---------------------------------|-----------------|--------------------------------------|----------|
| Summary                                                | Position    | Assignments                       | Work Location        | Status & History                | Documents       | Company Property                     | Checklis |
| Manage S                                               | status and  | Seniority (big                    | orange button)       |                                 |                 |                                      |          |
|                                                        |             |                                   |                      |                                 |                 |                                      |          |
| Employment                                             | 🖬 Pay       | <u></u> Ω Personal                | III Time Off         | ♡ Benefits @                    | Career          |                                      |          |
| mmary Position                                         | Assignments | Work Location                     | Status & History Doo | cuments Company Prop            | erty Checklists |                                      |          |
| tegory                                                 | ~           |                                   |                      |                                 |                 |                                      |          |
|                                                        |             |                                   |                      |                                 |                 |                                      |          |
| status (Current)<br>A - Active                         |             | Hire Date<br>08/10/2              | 2020                 | Length of Seniority<br>2 months | (j.             | Time in Current Position<br>2 months |          |
| status (Current)<br>A - Active<br>Manage Status & Seni | ority Add   | Hire Date<br>08/10/2<br>History V | 2020                 | Length of Seniority<br>2 months | (j.             | Time in Current Position<br>2 months |          |

• Click <u>Either</u> "Change Employee Status" or "Add Termination History"

• If you click "Change Employee Status," you have to choose the Termination Workflow

Select HR Action: Status Change Termination > Workflow: Employee Termination

| Current Emp                                                   | Current Employee Status     |                              |        |                                      | Adjusted Seniority Date                       |                  |        |            |  |
|---------------------------------------------------------------|-----------------------------|------------------------------|--------|--------------------------------------|-----------------------------------------------|------------------|--------|------------|--|
| Payroll Status                                                | Active                      |                              |        | Adjusted                             | Seniority Date                                | Save             | ]      |            |  |
| Hire                                                          |                             |                              |        | Termin                               | ation                                         |                  |        |            |  |
| Hire Date<br>Rehire Date<br>Length Of Senic<br>Change Employe | 08/10/202<br>Hire Date -    | 0<br>- 0 Yrs, 2 Mos          |        | Terminat<br>Eligible fr<br>User Acco | ion Date<br>or Rehire?<br>ount Deactivation [ | Date             |        |            |  |
| Employee St                                                   | tatus History               |                              |        |                                      |                                               |                  |        |            |  |
| Show                                                          | All                         | ~                            |        |                                      |                                               |                  |        | Records: 1 |  |
| Effective Date                                                | 1                           | Check Date                   | Status | Change Reason                        | Chan                                          | nged By          | Edited | Action     |  |
| 8/10/2020                                                     |                             | Current                      | Active | New Hire                             | Webl                                          | Link Import User |        |            |  |
| Add Rehire Histo                                              | ory Add Termination History | Add Leave Of Absence History |        | 6                                    |                                               | /- /             |        |            |  |

\* The following steps may change depending on new HR processes.

### Select HR Action

| Select HR Action                                                                                                    | Workflow                        |
|----------------------------------------------------------------------------------------------------|---------------------------------|
| Status Change Termination                                                                                                    | Employee Termination Corrective |
|                                                                                                    |                                 |
| Details                                                                                                    |                                 |
| Employee Status (required)                                                                                                    | Termination Date (required)     |
|                                                                                                    | □                               |
| Change Reason (required)                                                                                                    | Regin Check Date                |
|                                                                                                    |                                 |
|                                                                                                    |                                 |
| Eligible for Rehire?                                                                                                    | User Access End Date (required) |
|                                                                                                    |                                 |
|                                                                                                    | 🗌 Do Not Deactivate User        |
|                                                                                                    |                                 |
| Note                                                                                                    |                                 |
|                                                                                                    |                                 |
|                                                                                                    |                                 |
|                                                                                                    |                                 |
|                                                                                                    |                                 |
|                                                                                                    |                                 |
| Save Submit for Approval Cancel                                                                                                    |                                 |
|                                                                                                    | ]                               |
|                                                                                                    |                                 |
| Input the correct information                                                                                                    |                                 |
| <ul> <li><u>Employee Status</u>: Terminated</li> <li><u>Change Beasers</u>: (dependent upon the site</li> </ul>                                                                                                    | (h h)                           |
| <ul> <li>Change Reason: (dependent upon the signal of the signal of</li></ul> | ituation)                       |
| <ul> <li>Eligible for Kenirer: Please always choose</li> <li>Chock how for yor</li> </ul>                                                                                                    | se                              |
| <ul> <li>Check box for yes</li> <li>Leave box unchecked for no</li> </ul>                                                                                                    |                                 |
| $\sim$ Termination date                                                                                                    |                                 |
| • **BEGIN CHECK DATE** = Most import:                                                                                                    | ant aspect to remember          |
| This will always he that a series                                                                                                    |                                 |

- This will always be the pay period after their last check
  - <u>Example</u> (picture on next page)
    - If someone terms within 10/31/2020-11/13/2020
      - Put their termination date (ex: 11/05/2020)
      - Their next paycheck would be 11/20/2020
      - BUT their "Begin Check Date" would be 12/04/2020
        - This way they show up on the grid on 11/20/2020 and get paid
        - If you had put 11/20/2020 as the "Begin Check Date," they would not automatically show up on the grid, you would have to manually pull them up on the Payroll grid

| 10/31/2020 - 11/13/2020 | November 13, 2020 | November 20, 2020  |
|-------------------------|-------------------|--------------------|
| 11/14/2020 - 11/27/2020 | November 27, 2020 | December 4, 2020   |
| 11/28/2020 - 12/11/2020 | December 11, 2020 | December 18, 2020  |
| 12/12/2020 - 12/25/2020 | December 25, 2020 | December 31, 2020* |
| 12/26/2020 - 1/8/2021   | January 8, 2021   | January 15, 2021   |

- <u>User Access End Date</u>: Always choose the following week
  - Please always deactivate them so their account is no longer enabled and they cannot get into it
    - \*If they need something go forward (last pay stub, etc.) have them contact HR at 210-734-2620
- Click "Save" or "Submit for Approval" at the Bottom